# HOW TO TRACK & TRACE FOR COURIER SHIPMENTS

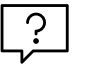

# Confidence in knowing where your shipment is at all times

When tracking a Courier shipment, you will have access to detailed events for every stop along the journey. The location of your shipment and Proof of Delivery for each stop will be accessible through track and trace results on MyToll. Set up your notification preferences to receive alerts for all stops on the shipment journey.

**MULTI-STOP JOURNEY** 

NOTIFICATION

**PROOF OF DELIVERY** 

Go to www.mytoll.com

#### **MULTI-STOP JOURNEY**

- The status of a shipment is displayed at the top left hand corner of the screen. This changes as the shipment moves through each stop.
- Select view more for detailed shipment information for each stop, including sender/receiver details, address, arrival/departure and a link to Proof of Delivery.

NOTE: PODs for all stops can also be found in the Shipment Documents tab

- All stops on a journey are represented with a pin and the stop number
- Planned stops are connected with a grey line while stops that have occurred are connected with a green line
- Hover over a pin to view more information about the stop

### **PROOF OF DELIVERY**

Access a Proof of Delivery document only when the shipment milestone is delivered or collected in case of collection from an alternative delivery point

- Click SEARCH RESULT to navigate to shipment details
- Click SHIPMENT DOCUMENTS tab
- Click PROOF OF DELIVERY tab
- Click VIEW OR DOWNLOAD
  to save a PDF to your local device

NOTE: If you have full financial access to the account linked to the shipment, you can also access Finance Documents. Click on the FINANCE DOCUMENT tab to view, download or print the documents

|                    | Shipment documents            |                          |               |           |       |                 |             |              |
|--------------------|-------------------------------|--------------------------|---------------|-----------|-------|-----------------|-------------|--------------|
| nder details       | Receiver details              |                          | Busines       | s unit    |       | Number of items |             |              |
| C 3002<br>ustralia | VIC 3101<br>Australia         |                          | Driver<br>184 |           |       | Booked by       | MOREINI     |              |
|                    |                               |                          |               |           |       |                 |             |              |
| RACKING DETAILS    |                               |                          |               |           |       |                 | 1 JOURNEY   | <b>9</b> MAS |
| Shipment created   |                               | 06 May 2019 02:52 PM     |               |           |       |                 | VIEW        | NORE         |
| Stop 1 -           | East Melbourne                | 06 May 2019 03:44 PM     |               |           |       |                 | VIEW        | LESS         |
| Service            | Company                       | Address                  | Arrival       | Departure | Items | References      | Signature   |              |
|                    |                               | East Melbourne, VIC 3002 | 03:43 PM      | 03:44 PM  |       |                 | Unavailable |              |
| Events             |                               | East Melbourne, VIC 3002 | 06 May 2019 0 | 3:43 PM   |       |                 |             |              |
| Events             | On board for delivery arrived |                          |               |           |       |                 |             |              |

| Shipment has<br>Shipment number: 461<br>Delivery date: 06 May 201 | been delivered     |        |                   | 🗠 Shore 🗶 Wotch |
|-------------------------------------------------------------------|--------------------|--------|-------------------|-----------------|
| Shipment detoils                                                  | Shipment documents |        |                   |                 |
| PROOF OF DELIVER                                                  | ey .               |        |                   |                 |
| 1-1 of 1 results found                                            |                    |        |                   |                 |
| Stop 2                                                            | <b>461</b>         | • VIEW | الله DOWNLOAD الم |                 |

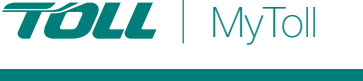

### WATCH AND SHARE SHIPMENTS

Add shipments to a Watchlist for more convenient and closer monitoring of the shipment

- Click SEARCH RESULT to navigate
  to shipment details
- Click WATCH
  This changes the button status from watch
  to watching
- Click WATCHING to remove the shipment from your watchlist and to stop receiving notifications about the shipment

NOTE: When you add a shipment to your watchlist, you'll receive notifications about the shipment, as per your notification preferences settings 'for items in my watchlist'

HINT: Refer to the quick reference guide How to configure your profile to learn more about notification preferences

#### Share shipment details

Provide the shipment link with up to 5 people

- Click the SEARCH RESULT to
  navigate to the shipment details
- Click SHARE
- Enter EMAIL ADDRESSES
- Type a MESSAGE (optional) NOTE: To have a copy of the email send to you, check the corresponding box
- Click SHARE
  NOTE: When you share the shipment link,
  only public information is available

### NOTE...

If an exception occurs at the last stop, the shipment status will display 'in transit' even though the shipment has been delivered

The MyToll user can receive stop level notifications if notification subscription is enabled

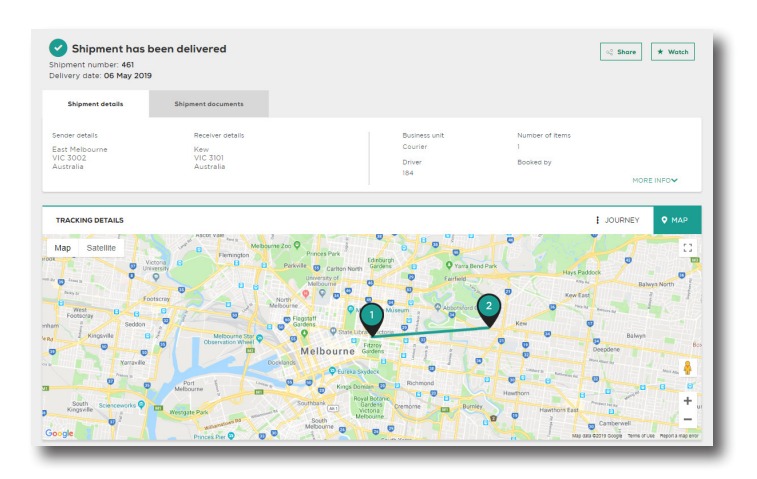

| х <sup>6</sup>                                                                                                    | ×        |
|----------------------------------------------------------------------------------------------------|----------|
| Share a link to this shipment                                                                                                    |          |
| Enter your email and the email of up to 5 others to share a link to this shipment. They will see public information about this shipment. |          |
| То                                                                                                    | +<br>ADD |
| Email address                                                                                                    |          |
| Message                                                                                                    |          |
| Send me a copy of this email                                                                                                    |          |
| SHARE CANCEL                                                                                                    |          |
|                                                                                                    |          |

## (?) RECOMMENDATION:

Quick Reference Guide How to create a shipment and book a pickup

(i) For more Help and Tips visit **mytoll.com** 

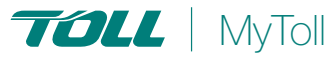